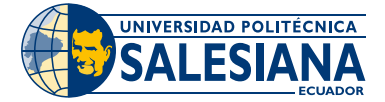

## Instructivo Formas de pago Banca Virtual del Banco Pichincha

1.- Ingresa a la banca virtual del Banco Pichincha https://bancaweb.pichincha.com/

#### 2.- Digita tu usuario y contraseña.

| BANCO<br>PICHINCHA                                                             | Bienvenido a tu Banca web              |
|--------------------------------------------------------------------------------|----------------------------------------|
| Accede a todos los servicios de<br><b>Banco Pichincha</b> sin salir de tu casa | Usuario                                |
| ← Realiza transferencias directas e interbancarias                             | Ingresar                               |
| Paga tus servicios y facturas                                                  | ¿Tienes problemas para iniciar sesión? |
| Abre inversiones desde \$500                                                   | و<br>¿Eres nuevo en Banca web?         |
| +1 Solicita nuevos productos                                                   | Registrate ahora                       |

3.- Ingresa el código de seguridad.

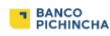

# Código de seguridad

enviado a tu correo electrónico y/o

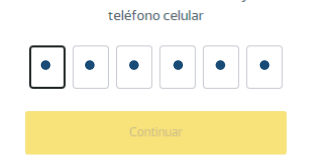

4.- Selecciona la opción Pagos, Servicios-Facturas.

| 🛇 WhatsApp 🛛 🗙 🧧                | Servicios - Facturas × +                                                         |         |      |
|---------------------------------|----------------------------------------------------------------------------------|---------|------|
| € → C @                         | A  https://bancaweb.pidhindha.com/portalserver/pidhindha/pagos/serviciosfacturas | ··· 🗟 🌣 | lin, |
| BANCO<br>PICHINCHA              |                                                                                  |         | -    |
| 🗢 #Sumarluntos<br>Mis productos | 1 / Seleccione empresa                                                           |         |      |
| Transferencias v                | Q. uri I                                                                         |         |      |
| Servicios - Facturas            | TSERVICIO ELECTRICO - LUZ QUITO, CNEL GUAYAQUIL, CENTRO SUR CUENCA               |         |      |
| Tarjeta de crédito              | AGRICOLA REYSAHIWAL                                                              |         |      |
| Solicitar productos             | Agua Potable Quito - EPMAPS - UP                                                 |         |      |
| Otros servicios 🚥 👻             | CL400 FIO - 1P                                                                   |         |      |
| Mis contactos                   |                                                                                  |         |      |
| Mi perfil                       | CLARO TELEVISION SATELITAL - UP                                                  |         |      |

**5.-** Digita Universidad Politécnica Salesiana y escoge la Sede correspondiente.

| BANCO<br>PICHINCHA            |                                             |
|-------------------------------|---------------------------------------------|
| Misproductos                  | 1 / Seleccione empresa                      |
| Transferencias 🗸 🗸            |                                             |
| Pagos ^                       | Q UNIVERSIDAD POLITECNICA SALESIANA         |
| Servicios - Facturas          |                                             |
| Tarjeta de crédito            | UNIVERSIDAD POLITECNICA SALESIANA CUENCA    |
| Solicitar productos           | UNIVERSIDAD POLITECNICA SALESIANA GUAYAQUIL |
| Otros servicios 🛛 🔍 🗸 🗸 🗸 🗸 🗸 | UNIVERSIDAD POLITECNICA SALESIANA QUITO     |
| Mis contactos                 |                                             |
| Miperfil                      |                                             |
|                               |                                             |

### 6.- La **Contrapartida** es tu número de cédula de ciudadanía.

| 🚱 WhatsApp 🛛 🗙                 | Servicios - Facturas X +                                                        |         | -    |
|--------------------------------|---------------------------------------------------------------------------------|---------|------|
| ← ⇒ ⊄ ⊕                        | 🛛 https://bancaweb.pidhincha.com/portalserver/pichincha/pagos/serviciosfacturas | ··· 🖂 🌣 | In D |
| BANCO<br>PICHINCHA             |                                                                                 |         |      |
| 💝 #Sumarluntos<br>Misproductos | 2 / Ingreso datos del pago                                                      |         |      |
| Transferencias ~               |                                                                                 |         |      |
| Pagos ^                        | Servicio                                                                        |         |      |
| Servicios - Facturas           | UNIVERSIDAD POLITECNICA SALESIANA                                               | *       |      |
| Tarjeta de crédito             | Contrapartida                                                                   |         |      |
| Solicitar productos            |                                                                                 |         |      |
| Otros servicios 🚥 👻            | Descripción: 0                                                                  |         |      |
| Mis contactos                  |                                                                                 |         |      |
| Mi perfil                      |                                                                                 |         |      |

### 7.- En **Descripción** indica a qué corresponde el pago que estás realizando.

| 9 WhatsApp 🛛 🗙 🧧     | Servicios - Facturas X +                                                            | -                                      |
|----------------------|-------------------------------------------------------------------------------------|----------------------------------------|
| E) → @ @             | 🛛 🚔 🛱 https://bancaweb.pidhindha.com/portalserver/pichindha/pagos/serviciosfacturas | 🖸 🕯 🕅                                  |
| BANCO<br>PICHINCHA   |                                                                                     |                                        |
| 🗢 #SumarJuntos       | 2 / Ingreso datos del pago                                                          |                                        |
| Misproductos         |                                                                                     |                                        |
| Transferencias 👻     | UNIVERSIDAD POLITECNICA SALESIANA Varia                                             | a de acuerdo a la Sede que corresponde |
| Pagos ^              | Descripción: ()                                                                     |                                        |
| Servicios - Facturas | pension 4 I                                                                         |                                        |
| Tarjeta de crédito   | bei eneri                                                                           |                                        |
| Solicitar productos  |                                                                                     |                                        |
| Otros servicios 🚥 👻  | Descripción: 0                                                                      |                                        |
| Mis contactos        | pension                                                                             |                                        |
| Mi perfil            |                                                                                     |                                        |
|                      |                                                                                     | Volver Gontinuar                       |

8.- Realiza el pago del valor correspondiente y verifica el proceso de éxito de la transacción.

| 🕲 WhatsApp X 💽 Servicio         | os - Facturas X +                                                        |                                            | -                      |
|---------------------------------|--------------------------------------------------------------------------|--------------------------------------------|------------------------|
|                                 | 25 https://bancaweb.pichincha.com/portalserver/pichincha/pagos/servicios | facturas 🚥 🗵 🏠                             | lii\ 🗊                 |
| BANCO<br>PICHINCHA              |                                                                          |                                            |                        |
| 🗭 =SumarJuntos<br>Mis productos | U PA SALESIANA<br>UNIVERSIDAD POLITECNICA SALESIANA                      | Varia de acuerdo a la Sede que corresponde |                        |
| Transferencias ~                | D.                                                                       |                                            |                        |
| Servicios - Facturas            | 229,75 USD<br>- comisión: 0,00 USD<br>+ IVA: 0,00 USD                    |                                            |                        |
| Tarjeta de crédito              | NOMBRE                                                                   |                                            |                        |
| Otros servicios                 | CONTRAPARTIDA                                                            |                                            |                        |
| Mis contactos                   | CI o RUC                                                                 |                                            |                        |
| Miperfil                        | FECHA DE VENCIMIENTO<br>27/08/2020<br>TOTAL PAGAR<br>223/75              |                                            | Advantages<br>Internet |
|                                 |                                                                          |                                            |                        |

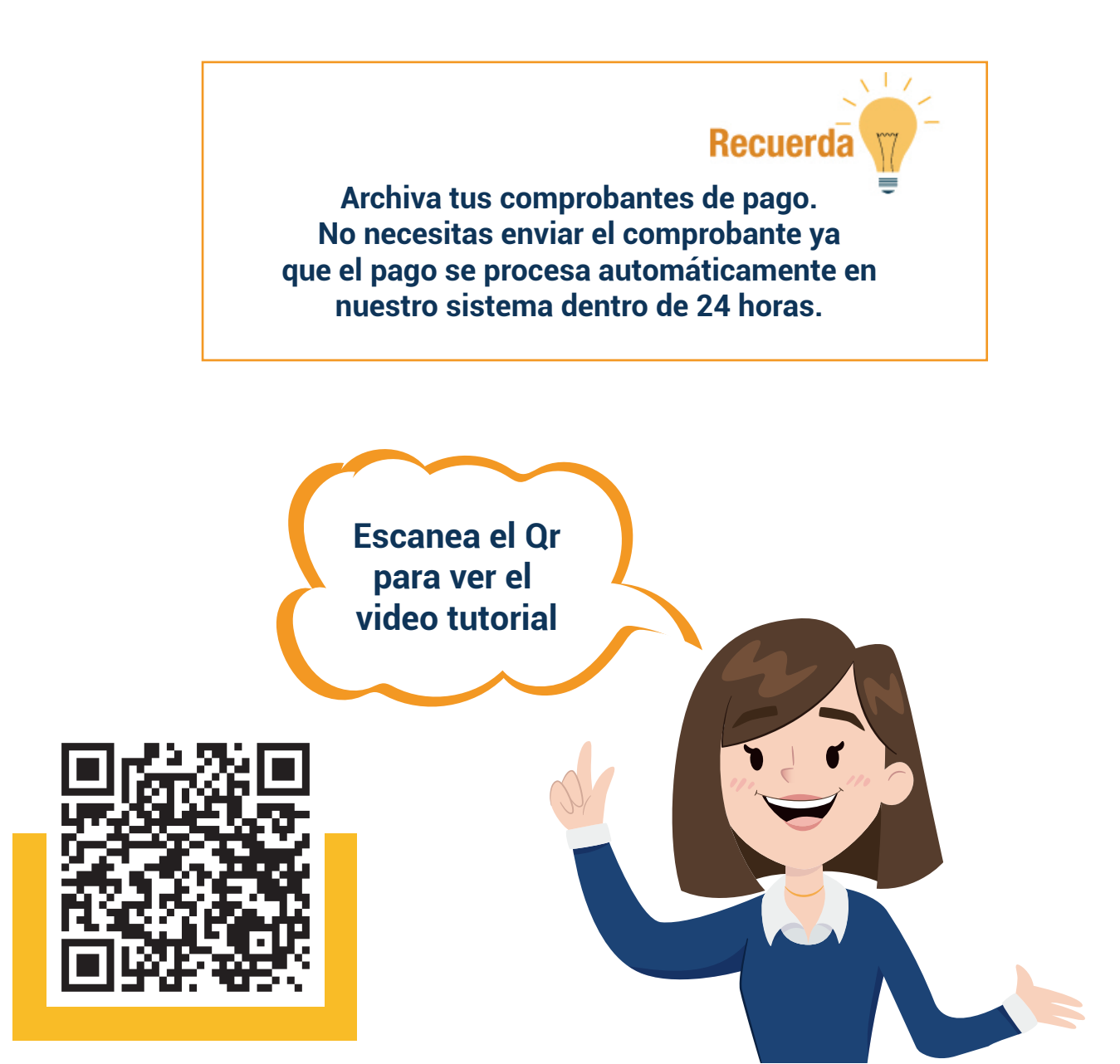